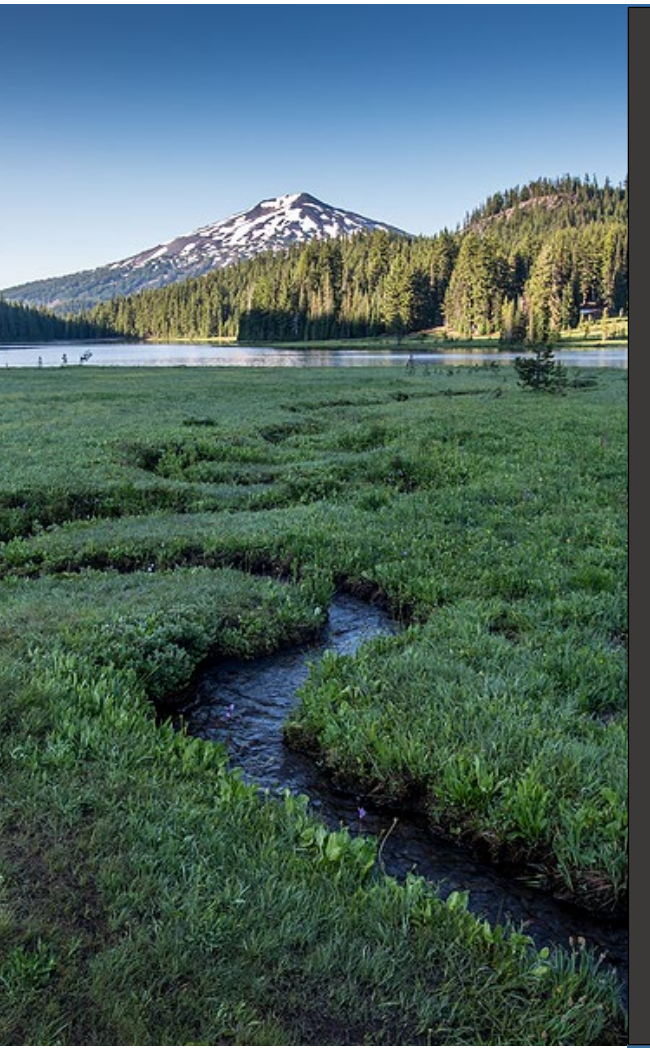

# ACDP and Title V Relocation Notice

Version 1.0

March 2024

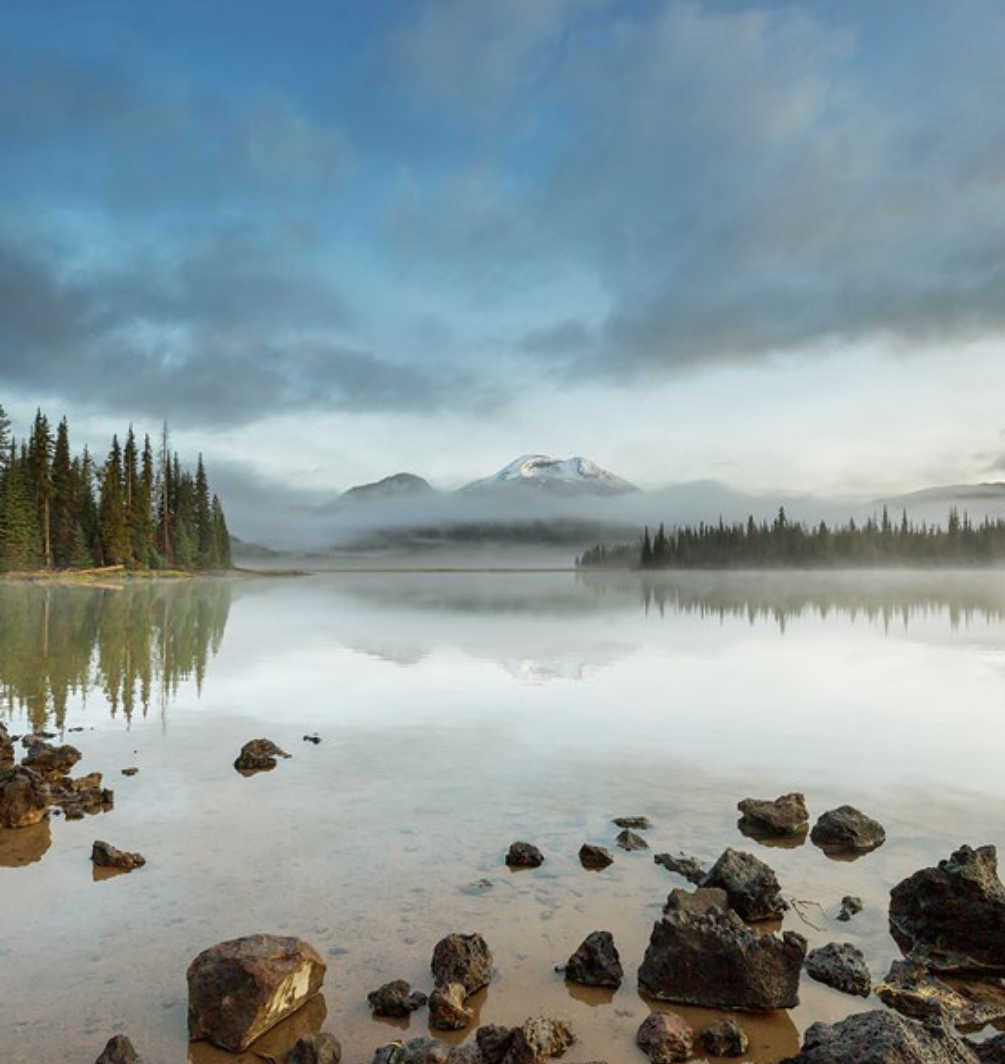

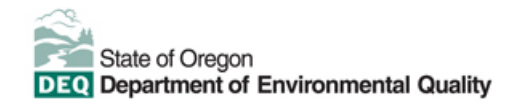

This document was prepared by Oregon Department of Environmental Quality 700 NE Multnomah Street, Suite 600 Portland, OR 97232 Contact: <u>YourDEQOnline@deq.oregon.gov</u>

> Version 1.0 Last updated: March 2024

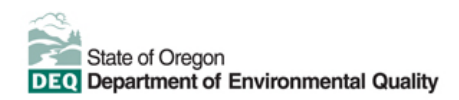

#### Translation or other formats

<u>Español</u> | <u>한국어</u> | <u>繁體中文</u> | <u>Pycский</u> | <u>Tiếng Việt</u> | <u>Iugure</u> 800-452-4011 | TTY: 711 | <u>deqinfo@deq.oregon.gov</u>

#### Non-discrimination statement

DEQ does not discriminate on the basis of race, color, national origin, disability, age or sex in administration of its programs or activities. Visit DEQ's <u>Civil Rights and Environmental Justice page</u>.

#### Table of contents

| Syste | m Overview                                                             | .4 |
|-------|------------------------------------------------------------------------|----|
| 1.    | Introduction                                                           | .5 |
| 2.    | ACDP Relocation Notice Form                                            | .5 |
| 3.    | Basic Info                                                             | .6 |
| 3.1.  | Relocation Notice                                                      | .6 |
| 3.2.  | New Site Location                                                      | .6 |
| 3.3.  | Contact information of local planning or zoning jurisdiction (or DLCD) | .7 |
| 3.4.  | Contact person at the site                                             | .7 |
| 4.    | Attachments                                                            | .8 |
| 5.    | Payment                                                                | .8 |
| 6.    | Review                                                                 | .9 |
| 7.    | Submissions                                                            | .9 |
| 8.    | Air Quality Permitting Staff Contacts1                                 | 1  |
| 9.    | Help Desk and Resources1                                               | 1  |
| 10.   | Revision History1                                                      | 2  |

# System Overview

The Oregon Department of Environmental Quality has instituted the use of a modernized, cloud-based tool for a selection of compliance programs within the agency and several business processes that involve the public and regulated entities.

Your DEQ Online is an Environmental Data Management System designed to combine current DEQ processes across air, land and water divisions in one convenient and easily accessible portal. The system enables users to submit applications, upload reports, enter data, check the status of applications, pay fees or fines, and manage account activity. In addition, the system allows for greater public access to environmental data without the need to request this information from DEQ staff.

# 1. Introduction

This document provides information to the owner/operator of a portable facility (e.g., rock crusher, asphalt plant, etc.) for submitting an ACDP Relocation Notices Form in <u>Your DEQ Online</u>. The owner/operator must not install or operate the plant or any portion of the facility at any new site without first submitting the ACDP Relocation Notice Form. The information is grouped by tabs:

- i. Accessing the ACDP Relocation Notice Form
- ii. Basic Info
- iii. Attachments
- iv. Payment
- v. Review
- vi. Submission

### 2. ACDP Relocation Notice Form

Login to your account on the Your DEQ Online Public Portal. In the top left-hand corner, select the 'Start New

Submittal' icon 🏁 to create a new submittal.

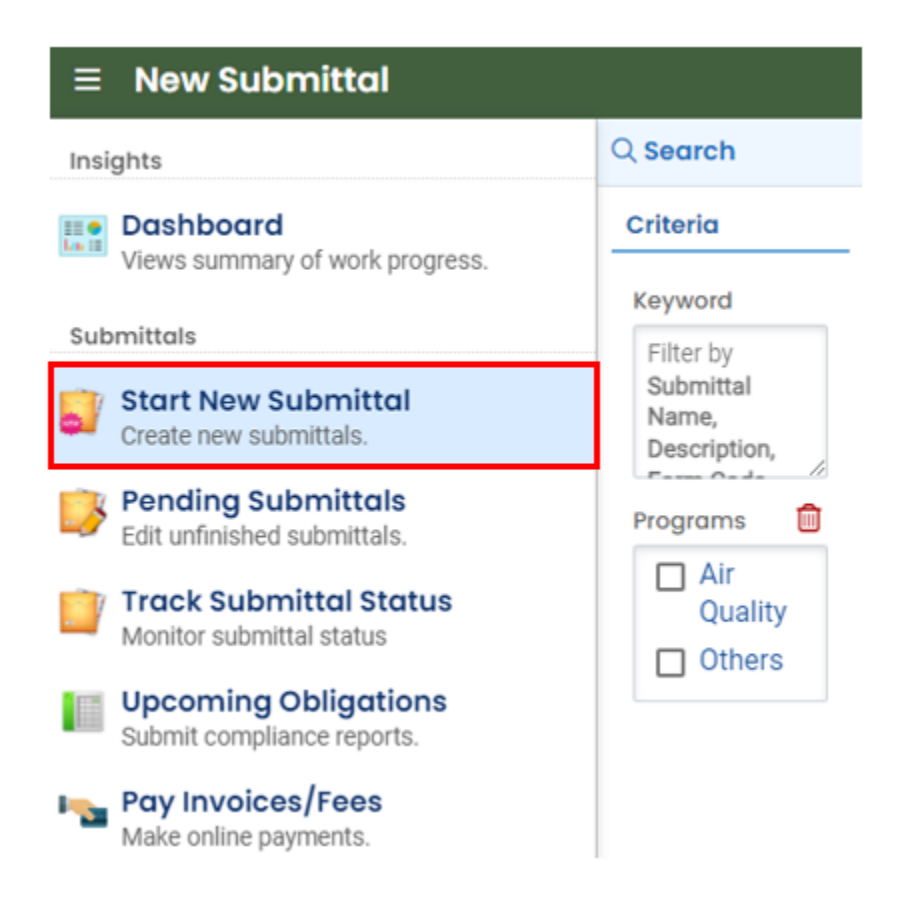

Select ACDP - Relocation Notice Form by clicking on the plus icon

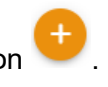

| 100 | ACDP - Relocation Notice Form |
|-----|-------------------------------|
| -   | ACDP Relocation Notice Form   |

| ٤ 🔷       | Air Quality | f0104027 |
|-----------|-------------|----------|
| (i) Air ( | Quality     |          |

# 3. Basic Info

#### 3.1. Relocation Notice

Select your facility using the drop-down menu or the search field. Type in the permit number, select the anticipated date of relocation, and select the anticipated end date at new location. Select the device or equipment that is relocating using the drop-down menu. Use the toggle at the end of the relocation notice section to confirm you have documentation that the activities and operations are allowed by the local planning or zoning jurisdiction (or Department of Land Conservation and Development (DLCD) for operation at the location.

| ocation Notice                                                                    |                                                     |                                   |
|-----------------------------------------------------------------------------------|-----------------------------------------------------|-----------------------------------|
|                                                                                   |                                                     |                                   |
| lect your facility                                                                |                                                     |                                   |
|                                                                                   |                                                     | ~                                 |
| Required.                                                                         |                                                     |                                   |
| rmit Number                                                                       | Anticipated date of relocation                      |                                   |
|                                                                                   | mm/dd/yyyy                                          |                                   |
| Required                                                                          | • Required.                                         |                                   |
| ticipated end date at new location                                                | Identify the device or equipment that is relocating |                                   |
| mm/dd/yyyy                                                                        |                                                     | 2                                 |
| Required.                                                                         | Required                                            |                                   |
| here any additional information that DEQ should know about this site or location? |                                                     |                                   |
|                                                                                   |                                                     |                                   |
|                                                                                   |                                                     |                                   |
|                                                                                   |                                                     |                                   |
| Dentired                                                                          |                                                     | (Remaining Length: 4000           |
| r Keduneu.                                                                        |                                                     |                                   |
| I have documentation that my activities and operations are allowed by             | the local planning or zoning jurisdiction (or De    | partment of Land Conservation and |

#### 3.2. New Site Location

Enter the new site location or select the location using the Google map tool. If you use the map tool to select your facility location and the address field does not populate, write it in the address field. If it is a remote location without a street address, write in "Remote".

| Now Sito | Location |
|----------|----------|
| Here one | Location |

| If you use the map tool to select you | r facility location and the address field does not pop | ulate, write it in here. If it is a remote location with | out a street address, write in "Remote". |
|---------------------------------------|--------------------------------------------------------|----------------------------------------------------------|------------------------------------------|
| Country                               |                                                        |                                                          | itland Ctata                             |
| 🖲 United States 🔿 Canada              |                                                        |                                                          | University                               |
| Address                               | U                                                      | Init, Suite, or Floor #                                  | Dough Zone Dumpling<br>House - Portland  |
| Enter a location                      |                                                        |                                                          |                                          |
| Required.                             |                                                        |                                                          |                                          |
| City                                  | State                                                  | Zip Code                                                 |                                          |
|                                       | OR (Oregon)                                            | ✓ 00000-0000                                             | O Duniway Park                           |
| Required.                             |                                                        | Required.                                                | Map data @2024 Google                    |
| Latitude                              | Longitude                                              |                                                          |                                          |
|                                       |                                                        |                                                          |                                          |
| Required.                             | • Required.                                            |                                                          |                                          |

To use the Google map tool, select the map icon in the New Site Location section of the *Basic Info tab*. This will generate a pop-up map allowing you to select an exact new site location. Use the '+' and '-' icons to zoom in as needed. Once you are ready to select a location, use the mouse to single-click a location. Select the

green check mark if you are satisfied with pinned location. This will close the map tool and populate the

New Site Location section. Select the red X icon **Select** to exit out of the map tool.

#### 3.3. Contact information of local planning or zoning jurisdiction (or DLCD)

Complete this section by providing the first name, last name, and phone number of the contact person at the local planning or zoning jurisdiction.

| Contact information of | f local planning or zoning jurisdict | ion (or DLCD) |      |                                                                                                    |              |  |
|------------------------|--------------------------------------|---------------|------|----------------------------------------------------------------------------------------------------|--------------|--|
| Salutation             | First Name                           |               | M.I. | Last Nar                                                                                                    | me           |  |
|                        | Required.                            |               |      | Required to the second second seco | uired.       |  |
| Company                |                                      | Title         |      |                                                                                                    | Email        |  |
| Phone                  |                                      | Mobile        |      |                                                                                                    | Fax          |  |
| 000-000-0000x000       | 00                                   | 000-000-0000  |      |                                                                                                    | 000-000-0000 |  |
| Required.              |                                      |               |      |                                                                                                    |              |  |

#### 3.4. Contact person at the site

Complete this section by providing the first name, last name, and phone number of the contact person at the site.

| Contact person at the site |            |              |        |              |  |
|----------------------------|------------|--------------|--------|--------------|--|
| Salutation                 | First Name |              | M.I. L | ast Name     |  |
| Company                    |            | Title        |        | Email        |  |
| Phone                      |            | Mobile       |        | Fax          |  |
| 000-000-0000x00000         |            | 000-000-0000 |        | 000-000-0000 |  |
| Required.                  |            |              |        |              |  |

### 4. Attachments

Attachments are not required for an ACDP Relocation Notice Form. If you have attachments, such as a map or a land use compatibility statement, use the 'Click to Upload or Drag Files Over Here' icon accordingly.

When uploading an attachment, first click the file and select a document type option for the uploaded file. If you want to mail the documents to the authorized agency, please navigate to the Review tab and use the 'Mail To' checkbox.

| 1) Basic Info (2) Attachment (3) Payment (4) Review (5) Submission (9)                                                                                                    |        |
|----------------------------------------------------------------------------------------------------|--------|
| Instruction A                                                                                                    |        |
| Attachments are not required for current submittal.<br>When uploading an attachment, first click the file record and select a document type option for the uploaded file. If you want to mail the documents to the authorized agency, please navigate to the Revie<br>and use the "Mail To" checkbox. | ew tab |
|                                                                                                    |        |

### 5. Payment

Please ensure all required data is entered on the submittal form and required attachments are provided before you pursue payment.

For a new submittal, please click on the 🕒 'save' button to confirm the fee amount before you continue.

There are no fees required for an ACDP Relocation Notice Form submittal.

| 1) Basic Info () (2) Attachment (3) Payment (4) Review (5) Submissio                                                                                                    | in 🔮                                                                            |
|----------------------------------------------------------------------------------------------------|---------------------------------------------------------------------------------|
| Please ensure all required data is entered on the submittal form and required at<br>For a new submittal, please click on the <b>SAVE button</b> to confirm the fee amount | tachments are provided before you can pursue payment.<br>t before you continue. |
| There is no payment due at this time.                                                                                                    |                                                                                 |
| Fee         Paid         Balance           \$ 0.00         -         \$ 0.00         =         \$ 0.00                                                                    |                                                                                 |
| Fees                                                                                                    | Payment Transactions                                                            |
| Fee is not required at this time.                                                                                                    | No payment transaction records.                                                 |

### 6. Review

Please review your information and any attachments provided. Sections that are incomplete will be identified with a red x Under the *Submittal Form(s) Summary* section and will indicate the tab with incomplete data.

If needed, please click on the Basic Info Tab or Attachment Tab to make changes to your submission.

| 1) Basic Info 0 2) Attachment 3) Payment 4) Review 5) Submission 0                                                                                                  |                                                                                                    |  |  |  |  |
|----------------------------------------------------------------------------------------------------|----------------------------------------------------------------------------------------------------|--|--|--|--|
| Please review your submittal info and any attachments provided.<br>If needed, please click on the Basic Info Tab or Attachment Tab to make changes to your submissi | on.                                                                                                    |  |  |  |  |
| Submittal Form(s) Summary                                                                                                    |                                                                                                    |  |  |  |  |
| Please check if the following sections are completed. Click on the PDF ( 🏓 ) hyperlink to ope                                                                       | Please check if the following sections are completed. Click on the PDF ( , ) hyperlink to open/save/print the PDF form. |  |  |  |  |
| × Basic Info                                                                                                    | × Basic Info                                                                                                    |  |  |  |  |
| Fees/Payments                                                                                                    |                                                                                                    |  |  |  |  |
| Fee         Paid         Balance           \$ 0.00         -         \$ 0.00         =         \$ 0.00                                                              |                                                                                                    |  |  |  |  |
| Mandatory Attachment                                                                                                    | Uploaded Attachment                                                                                                    |  |  |  |  |
| Attachments are not required for this Submittal.                                                                                                    |                                                                                                    |  |  |  |  |

# 7. Submission

Review the Certification Statement and select the box to acknowledge that you have read and agree to the above certification statement. Complete the *Submission tab* by entering the answer to your security question and entering your PIN. Click the 'Submit' button at the bottom of the *Submission tab* to complete your facility's ACDP Relocation Notice Form.

| 1) Basic Info  2) Attachment 3) Payment 4) Review 5) Submission                                                                                                    |
|----------------------------------------------------------------------------------------------------|
| Please check the required fields on the form.                                                                                                    |
| Certification Statement                                                                                                    |
| I certify under penalty of law, based on information and belief formed after reasonable inquiry, the statements and information contained in these documents are true, accurate and complete.                                                                                                    |
| I have read and agree to the above certification statement                                                                                                    |
| Required.                                                                                                    |
| Security Question                                                                                                    |
| Security Question: what is the name of your home town newspaper?                                                                                                    |
|                                                                                                    |
|                                                                                                    |
| Snow Question Answer                                                                                                    |
| PIN Number                                                                                                    |
| PIN: *                                                                                                    |
| Required.                                                                                                    |
|                                                                                                    |
| Security Precautions                                                                                                    |
| We maintain stringent system safeguards and physical and administrative protection to prevent misusing your information. In addition, the security safeguards are also powered by VeriSign's Certificates and Authorize.NET's PCI-compliant processes. Once we provide you with a password, you are responsible for maintaining the confidentiality of the password. Please note that access to these links, irrespective of the issuance of the User ID and Password, may be terminated at our discretion at any time. |
| Disclaimer                                                                                                    |
| The system, agencies, officers, and employees protect your confidential information. However, personally identifiable information privacy is a new and evolving area, and despite dedicated efforts, some mistakes and misunderstandings may result. The visitor proceeds to any external sites at their own risk. The development company expressly disclaims all liabilities from damages resulting from accessing the website or from reliance upon any such information.                                            |
| Submit                                                                                                    |

If any required fields have not been completed on the *submission tab* and/or any other tabs, the system will not allow the submission. The tabs at the top of the page will indicate to the user where a required field was not completed. Once the required field has been addressed, return to this *Submission tab* and select 'Submit'.

# 8. Air Quality Permitting Staff Contacts

Information about air quality permits and DEQ's regulations may be obtained from the <u>DEQ web page</u> <u>http://www.oregon.gov/deq/</u>. All inquiries about this permit should be directed to the regional office for the area where the source is located. DEQ's regional offices are as follows:

| Counties                                  | Office Address and Telephone        |
|-------------------------------------------|-------------------------------------|
| Clackamas, Clatsop, Columbia, Multnomah,  | Department of Environmental Quality |
| Tillamook, and Washington                 | Northwest Region                    |
|                                           | 700 NE Multnomah Street, Suite 600  |
|                                           | Portland, OR 97232                  |
|                                           | Telephone: (503) 229-5696           |
| Benton, Lincoln, Linn, Marion, Polk, and  | Department of Environmental Quality |
| Yamhill                                   | Western Region                      |
|                                           | 4026 Fairview Industrial Drive      |
|                                           | Salem, OR 97302                     |
|                                           | Telephone: (503) 378-8240           |
| Coos, Curry, and Western Douglas          | Department of Environmental Quality |
|                                           | Coos Bay Office                     |
|                                           | 465 Elrod Ave., Suite 202           |
|                                           | Coos Bay, OR 97420                  |
|                                           | Telephone: (541) 269-2721"          |
| Eastern Douglas, Jackson, and Josephine   | Department of Environmental Quality |
|                                           | Medford Office                      |
|                                           | 221 Stewart Ave, Suite 201          |
|                                           | Medford, OR 97501                   |
|                                           | Telephone: (541) 776-6010           |
| Crook, Deschutes, Harney, Hood River,     | Department of Environmental Quality |
| Jefferson, Klamath, Lake, Sherman, Wasco, | Bend Office                         |
| and Wheeler                               | 4/5 NE Bellevue, Suite 110          |
|                                           | Bend, OR 97701                      |
|                                           | 1 Telephone: (541) 388-6146         |
| Baker, Gilliam, Grant, Malheur, Morrow,   | Department of Environmental Quality |
| Umaulia, Union, and Wallowa               |                                     |
|                                           | Bundlatan OD 07001                  |
|                                           | Penaleton, UK 9/801                 |
|                                           | i elephone: (541) 276-4063          |

### 9. Helpdesk and Resources

For more information, training and resources, go to the <u>Your DEQ Online Help page</u>. For technical assistance, contact the <u>Your DEQ Online Helpdesk</u>.

# 10. Revision history

| Revision | Date | Changes       | Editor |
|----------|------|---------------|--------|
| 1.0      |      | Initial draft | JC     |
|          |      |               |        |
|          |      |               |        |
|          |      |               |        |